# SHOW ME HOW

### to Clock In/Out via Quick Punch Time and Attendance

#### **STEP 1**

From the Paycom app, tap the quick punch icon.

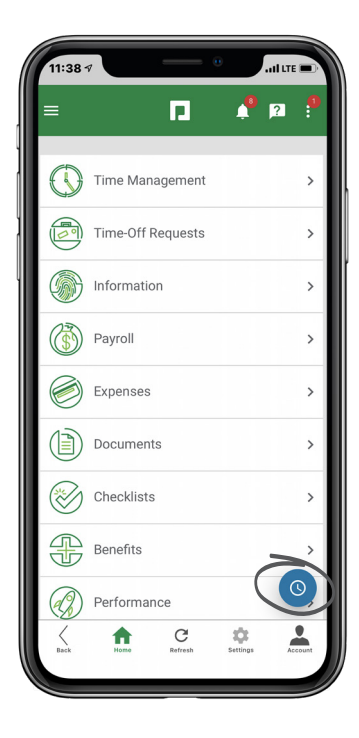

## STEP 2

To clock in, click "IN DAY."

If you need to clock out, you'll click the appropriate option, such as "OUT DAY" or "OUT LUNCH."

If you need to update your Allocation, such as the Department, Location or Job, you can make the change from the Allocation section.

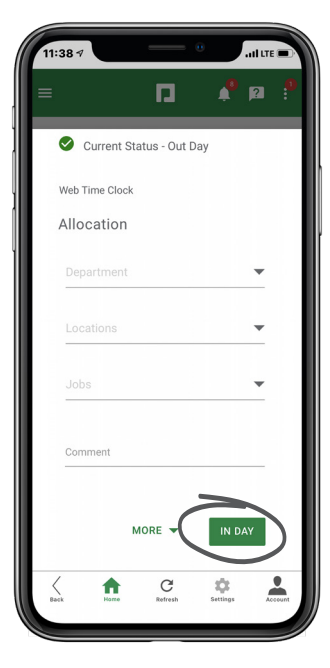

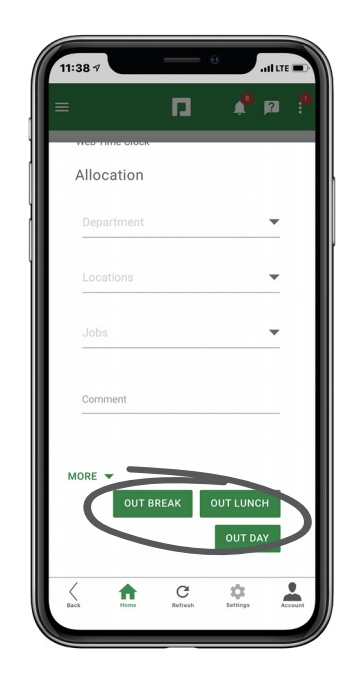

# **EMPLOYEES**

Visit the Help Menu for the most up-to-date version of this guide.

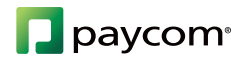